## Pilnvaras izveide e-pakalpojumu portālā

Pārstāvēttiesīgā persona e-pakalpojumu portālā <u>https://epakalpojumi.kase.gov.lv/portal/login/</u> ir tiesīga noteikt pilnvaroto personu, norādot pilnvarojuma apmēru.

• Pēc pieslēgšanās izvēlas sadaļu Pieteikumi – Lietotāju pārvaldība – Pilnvaras

|            |   | РІ | Pieteikumi           |   |   |                 |   |
|------------|---|----|----------------------|---|---|-----------------|---|
| Pieteikumi | - | റ് | Lietotāju pārvaldība | ^ | - | Pievienot jaunu | + |
|            | I |    | Pilnvaras            |   |   |                 |   |
|            |   |    | Lietotāji            |   |   |                 |   |

• Nospiež Pievienot jaunu, aizpilda formu - Pievienot jaunu pilnvaroto personu, norādot:

personas informāciju: vārds, uzvārds, personas kods,

pilnvaras termiņu: līdz jaunai pilnvarai vai līdz noteiktam datumam,

<u>pilnvarojuma apmēru</u>: sagatavot pakalpojumu un e-pakalpojumu lietotāju tiesību pieteikumus un/ vai parakstīt pakalpojumu un e-pakalpojumu lietotāju tiesību pieteikumus.

| Pievienot jaunu pilnvarotu personu                                                                                                    |          |  |  |  |  |  |  |  |
|----------------------------------------------------------------------------------------------------|----------|--|--|--|--|--|--|--|
| Lai personas pilnvaras stātos spēkā, pēc formas aizpildīšanas, pilnvara jāparaksta klienta pārstāvēttiesīgai personai, izmantojot e-paraksts<br>vai e-paraksts mobile. Pilnvarotā persona tiks identificēta pēc norādītā personas koda.<br><sup>Vārds</sup> |          |  |  |  |  |  |  |  |
| Dans                                                                                                    |          |  |  |  |  |  |  |  |
| Uzvārds                                                                                                    |          |  |  |  |  |  |  |  |
| Paraudziņš                                                                                                    |          |  |  |  |  |  |  |  |
| Personas kods                                                                                                    |          |  |  |  |  |  |  |  |
| 123456-12345                                                                                                    |          |  |  |  |  |  |  |  |
| Pilnvaras termiņš                                                                                                    |          |  |  |  |  |  |  |  |
| ● Līdz jaunai pilnvarai                                                                                                    |          |  |  |  |  |  |  |  |
| 🔘 Līdz noteiktam datumam                                                                                                    |          |  |  |  |  |  |  |  |
| Pilnvarojuma apmērs                                                                                                    |          |  |  |  |  |  |  |  |
| Sagatavot pakalpojumu un e-pakalpojumu lietotāju tiesību pieteikumus                                                                                                    |          |  |  |  |  |  |  |  |
| 🕑 Parakstīt pakalpojumu un e-pakalpojumu lietotāju tiesību pieteikumus                                                                                                    |          |  |  |  |  |  |  |  |
|                                                                                                    |          |  |  |  |  |  |  |  |
| Aizvērt                                                                                                    | Saglabāt |  |  |  |  |  |  |  |
|                                                                                                    |          |  |  |  |  |  |  |  |

• Saglabā ievadīto informāciju un automātiski tiek piedāvāta dokumenta parakstīšana ar eParaksts karte, eID vai eParaksts mobile.

| Dokumenta parakstīšana |                    | × |
|------------------------|--------------------|---|
| Dokuments:             | ( )                |   |
| 🗯 eParaksts eID karte  | 🚔 eParaksts mobile |   |
|                        |                    |   |

• Pēc parakstīšanas pilnvara ir spēkā.

## Izmaiņu veikšana pilnvarā vai tās atsaukšana

- Sadaļā Pieteikumi Lietotāju pārvaldība Pilnvaras
- Pilnvaroto personu sarakstā atlasa nepieciešamo personas ierakstu. Personas ieraksta labajā pusē ir trīs punktiņi, kas piedāvā iespējas: <u>skatīt, mainīt vai atsaukt</u> pilnvaru vai, nospiežot uz personas vārda aktīvās saites, tiek atvērta pilnvara ar iespējām: <u>mainīt, atsaukt</u>.

## Nospiežot izvēlni <u>mainīt</u>

• Tiek atvērta forma *Mainīt pilnvarojumu* ar iespēju mainīt pilnvaras termiņu un/ vai pilnvarojuma apmēru

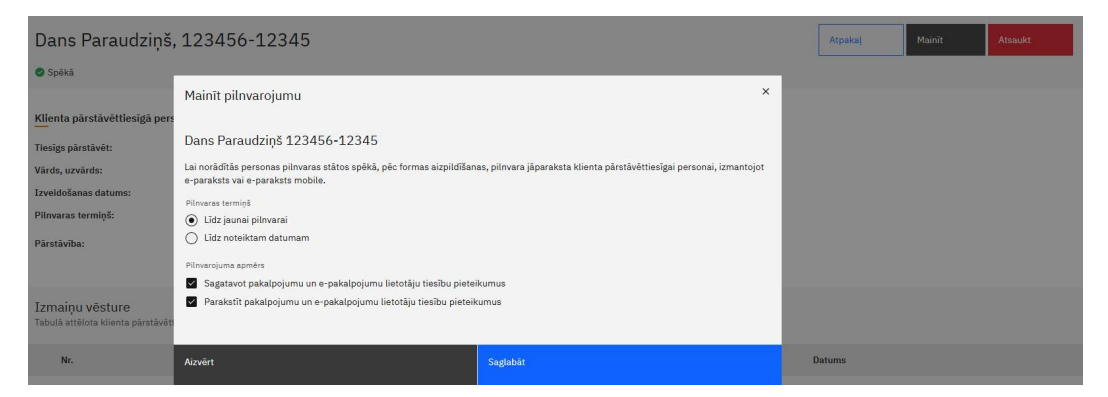

- Pēc izmaiņu saglabāšanas, tiek piedāvāta dokumenta parakstīšana ar eParaksts karte, eID vai eParaksts mobile
- Pēc parakstīšanas pilnvara ir spēkā un iepriekšējā pilnvara automātiski zaudē spēku.

## Nospiežot izvēlni atsaukt

• Tiek piedāvāta forma, kurā apstiprina pilnvaras atsaukšanu.

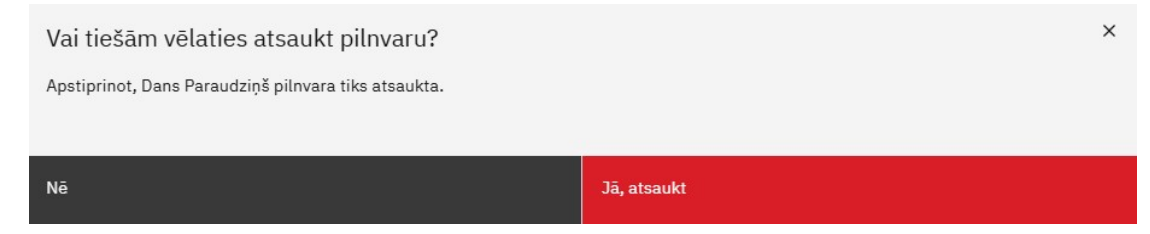

• Pēc apstiprināšanas pilnvara ir statusā atsaukta.